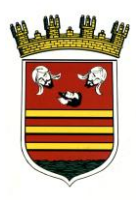

Ayuntamiento de Briviesca

## Presentación de facturas a través de la sede

- 1. Acceda a la sede electrónica de Briviesca a través de la siguiente dirección <u>http://briviesca.sedelectronica.es</u>
- 2. Para presentar una factura, haga clic sobre el icono "Factura".

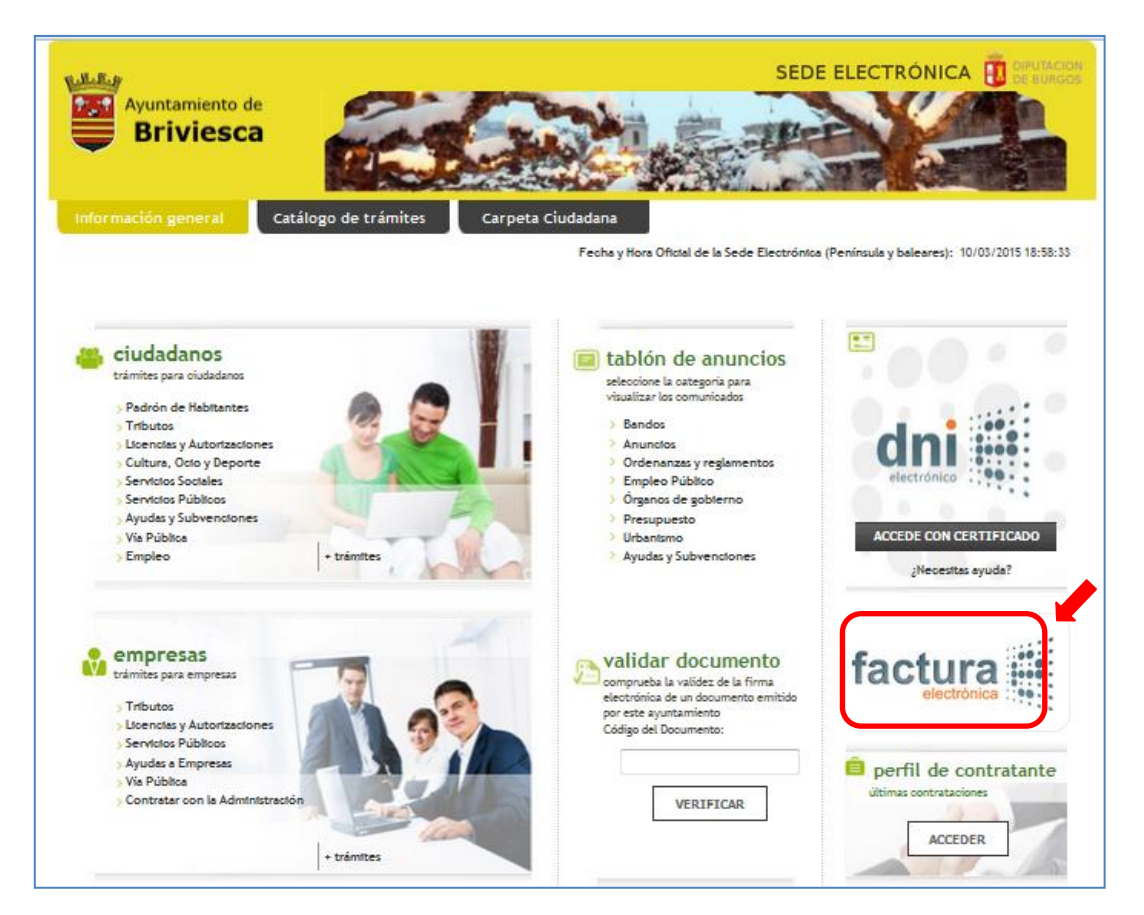

3. En la pantalla se explica en qué supuestos los proveedores están obligados a presentar la factura electrónica. Se indican también los códigos DIR3 del Ayuntamiento de Briviesca, que los proveedores deben indicar en sus facturas. Adicionalmente, se da la posibilidad a aquellos proveedores que no estén obligados a presentar factura a que remitan un PDF firmado.

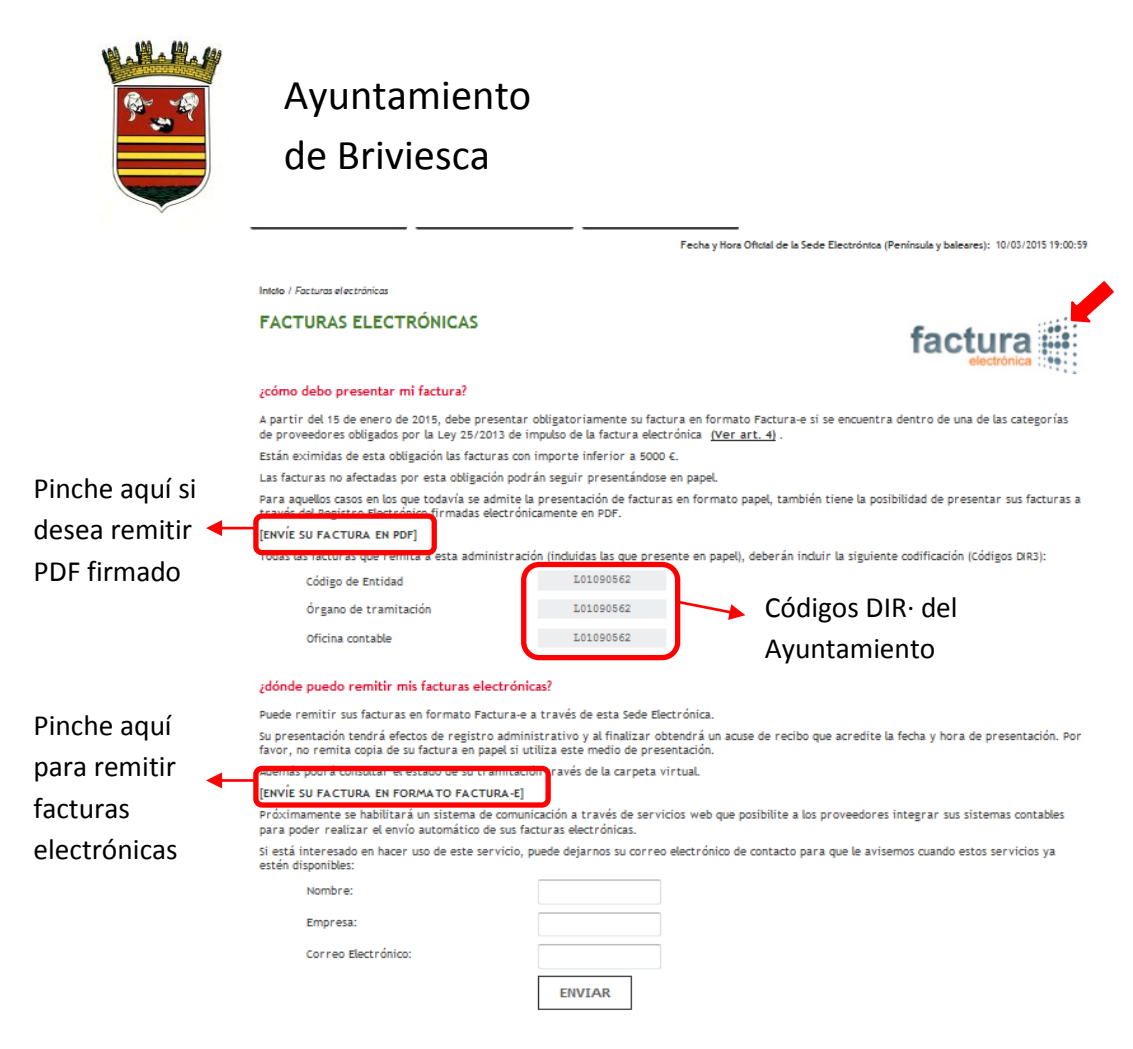

4. Tanto para presentar facturas en PDF como facturas electrónicas, deberá identificarse mediante certificado electrónico haciendo clic sobre "Accede con tu DNI". A estos efectos, puede hacerlo con certificados en soporte tarjeta (DNIe, FNMT, Camerfirma, etc.), para lo cual deberá contar con un lector de tarjetas con sus drivers instalados, así como haber instalado previamente los drivers del propio certificado en su ordenador. Por su comodidad y facilidad de uso <u>recomendamos la utilización de certificados en soporte software</u> (por ejemplo, FNMT), que quedan instalados en el navegador, no requieren uso de periféricos y resultan mucho más ágiles.

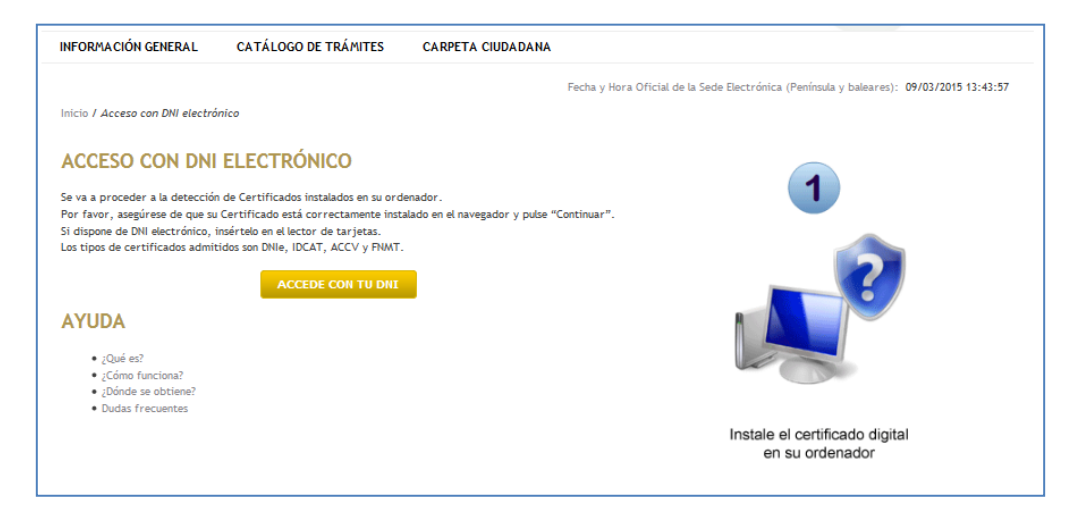

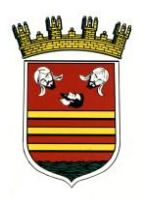

#### 5. Presentación de facturas electrónicas (formato e-factura)

a. Para generar facturas electrónicas, si no dispone de programa propio, puede descargarse y ejecutar el programa gratuito ofrecido por el Estado en la página <u>https://face.gob.es</u>. En la propia página dispone de instrucciones sobre dicho programa.

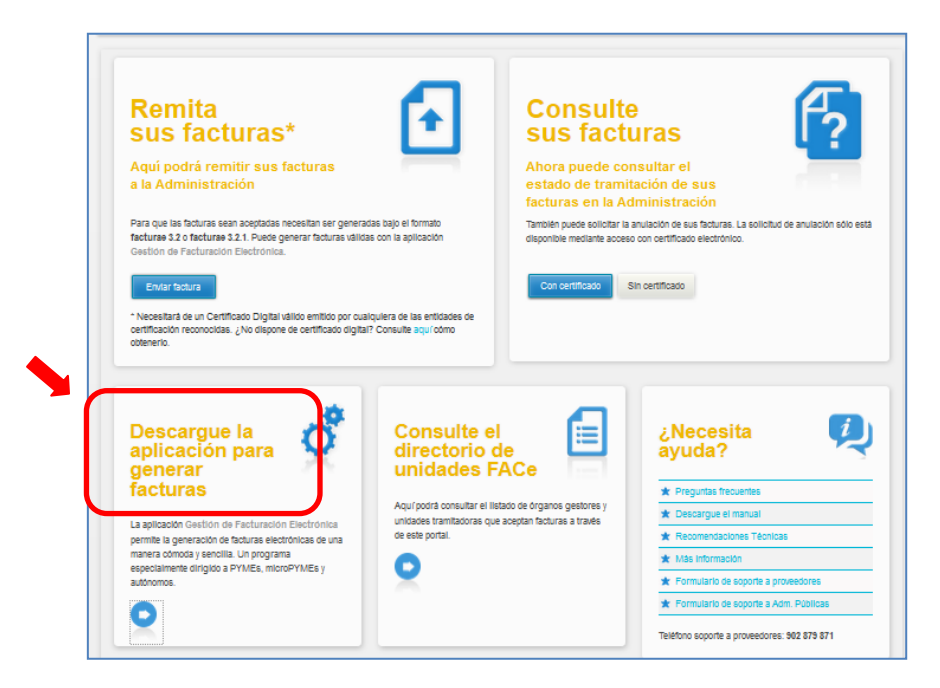

b. Tras identificarse como se describe en el punto 4 deberá hacer clic sobre "Examinar" para buscar la factura-e previamente generada en su equipo y cargarla. Rellene los datos de información a efecto de notificaciones, haciendo constar su correo electrónico si desea ser notificado electrónicamente. A continuación, pulse "Enviar".

| Inicio / Factura electrónica | / Facturas en formato factura-e |                |                       |
|------------------------------|---------------------------------|----------------|-----------------------|
| EACTURAS EN I                |                                 |                |                       |
| TACTORAS ER                  | FORMATO FACTURA-                | E              | factura               |
| Archivo de factura-e         |                                 | Examinar       | electrónica :         |
| Adjunte el fichero XM        | L con su factura-e              |                |                       |
| INFORM/                      | ACIÓN A EFECTOS DE              | NOTIFICACIONES |                       |
| Persona de c                 | ontacto:                        |                | María Mozota Latorre  |
| Medio de Not                 | ificación seleccionado:         |                | Electrónico           |
| Datos de con                 | tacto:                          |                |                       |
| Dirección                    |                                 |                | Local 8               |
| Código Posta                 | L                               |                | 50007                 |
| Municipio                    |                                 |                | Xátiva                |
| Provincia                    |                                 |                | Valencia 💌            |
| País                         |                                 |                | España                |
| Correo elect                 | rónico                          |                | mmozota@espublico.com |
|                              |                                 |                |                       |
|                              |                                 | ENVIAR         |                       |

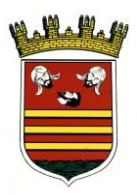

de Briviesca

c. Aparecen una pantalla con confirmación/introducción de datos. Revise la información, complete datos y confirme haciendo clic en el botón al final de la pantalla.

| INFORMACIÓN GENERAL CA                             | ATÁLOGO DE TRÂMITES CARPETA CIUDADANA                                                                                                    |
|----------------------------------------------------|----------------------------------------------------------------------------------------------------|
| Fecha y I<br>Inicio / Factura electrónica / Factur | tora Oficial de la Sede Electrónica (Peníncula y baleares): 11/03/2015 09:14:04Usuarto: MOZOTA LATORRE, MARIA DNI: 251776260   Desconectar 🕃<br>ca en formato factura-e |
| FACTURAS EN FORM                                   | NATO FACTURA-E                                                                                                    |
| estos son los datos obtenidos de l                 | la factura-e, confirme que son correctos y pulse "enviar"<br>COMPRORACIÓN DE IDENTIDAD                                                                                  |
|                                                    |                                                                                                    |
|                                                    | Nombre: María Mozota Latorre<br>DNI: 251776260                                                                                                    |
|                                                    | DOCUMENTOS APORTADOS                                                                                                    |
|                                                    | Nombre del documento: factura2                                                                                                    |
|                                                    | DATOS DEL PROVEEDOR                                                                                                    |
|                                                    | Nombre y Sociedad Anonima S. A.                                                                                                    |
|                                                    | Apellidos/Razon<br>Social                                                                                                    |
|                                                    | NIF/CIF A2800056F                                                                                                    |
|                                                    | Código Postal 22001                                                                                                    |
|                                                    | Municipio Medrid                                                                                                    |
|                                                    | Provincia                                                                                                    |
|                                                    | Móvil                                                                                                    |
|                                                    | Teléfono                                                                                                    |
| DATOS DE                                           | EL REPRESENTANTE                                                                                                    |
| Nombre y                                           | MOZOTA LATORRE, MARIA                                                                                                    |
| Apellidos                                          |                                                                                                    |
| NIF/CIF                                            | 25177626D                                                                                                    |
| DATOS DE                                           | E LA FACTURA                                                                                                    |
| Nº de factura                                      | BX-375-09                                                                                                    |
| Fecha de                                           | (2/03/09                                                                                                    |
| expedicion                                         |                                                                                                    |
| Feoha de<br>vencimiento                            |                                                                                                    |
| Concepto                                           | Custemer: Litter                                                                                                    |
|                                                    |                                                                                                    |
| Importe total                                      | 7557,48 €                                                                                                    |
| Impuestos                                          |                                                                                                    |
| reperoutidos                                       | Base                                                                                                    |
|                                                    | imponible 4578€ Tipo 16% Importe 732,48€                                                                                                    |
|                                                    | Base                                                                                                    |
|                                                    | imponible 2100€ Tipo 7% Importe 147€                                                                                                    |
|                                                    | ¿Tiene asociada una certificación?                                                                                                    |
| Factura de<br>abono                                |                                                                                                    |
| Nº de factura                                      |                                                                                                    |
| original                                           |                                                                                                    |
|                                                    |                                                                                                    |
|                                                    |                                                                                                    |

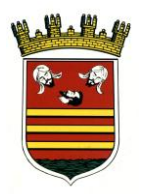

de Briviesca

d. En la siguiente pantalla aparecen los datos del registro realizado. Si lo desea, puede descargarse el recibo de presentación.

| INFORMACIÓN GENERAL              | CATÁLOGO DE TRÁMITES                                                                                                    | CARPETA CIUDADANA                                                                                             |
|----------------------------------|----------------------------------------------------------------------------------------------------|----------------------------------------------------------------------------------------------------|
| Feo                              | ha y Hora Oficial de la Sede Electrór                                                                                                    | iioa (Peninsula y baleares): 11/03/2015 09:14:42Usuario: MOZOTA LATORRE, MARIA DNI: 25177626D   Desoonectar 😣 |
| Inicio / Factura electrónica / F | acturas en formato factura-e                                                                                                    |                                                                                                    |
| FACTURAS EN FO                   | DRMATO FACTURA-E                                                                                                    | :                                                                                                    |
|                                  | Facturas en formato factura-e<br>Ayuntamiento de<br>Vista Hermosa<br>Datos de la Anotación:<br>Oficina: Oficina Auditar de Regi<br>NªRegistro: 2015-E-RE-ó<br>Fecha de Registro: 11-mar-201<br>Forma de presentación: Teler | stro Electrónico<br>5 9:14:00                                                                                 |
| (                                | DESCARGAR RECIBO                                                                                                    | VOLVER A TRÁMITES                                                                                             |

|       | Ayuntamiento de<br>Vista Hermosa                                                                                                    |              |
|-------|----------------------------------------------------------------------------------------------------|--------------|
|       | RECIBO                                                                                                    |              |
| 8     | REGISTRO DE ENTRADA                                                                                                    |              |
| 9     |                                                                                                    |              |
| * *   | DATOS DE LA ANOTACIÓN                                                                                                    |              |
| a ta  | Oficina: Oficina Auxiliar de Registro Electrónico                                                                                                    |              |
| 100   | Nº de registro: 2015-E-RE-6                                                                                                    |              |
| 100   | Fecha de registro: 11 de marzo de 2015, a las 09:14 horas<br>Forma de presentación: Telemática                                                                                                    |              |
| 1211  | Resumen: Fecha de expedición:02/03/2009; Nº de factura:BX-375-09;                                                                                                    |              |
| 800 K | Concepto:Cuadernos; Libros; Importe total:7557,48 C; Impuestos                                                                                                    |              |
| 2022  | repercubdos: {Base imponible: 4578 C; Tipo: 10%; Importe: 732,48 C}, {Base imponible: 2100 C; Tipo: 7%; Importe: 147 C};                                                                                                    |              |
| (A)   | Presentado por: María Mozota Latorre (25177626D)                                                                                                    |              |
| 1     | Medio de Notificación: Electrónica                                                                                                    |              |
|       | Lugar de Notificación: mmozota@espublico.com                                                                                                    |              |
|       |                                                                                                    |              |
|       | COMPROBACION DE IDENTIDAD<br>Normhum: CN-"MOZOTA LATORRE, MARIA (AUTENTICACIÓN)"                                                                                                    |              |
|       | GIVENNAME=MARIA, SURNAME=MOZOTA, SERIALNUMBER=25177626D,                                                                                                    |              |
|       | C=ES                                                                                                    |              |
|       | Emisor: CN=AC DNIE 001, OU=DNIE, O=DIRECCION GENERAL DE LA<br>POLICIA C=FS                                                                                                    |              |
|       | Número de serie: 6efd200ede0.cd375060cc325729beef                                                                                                    |              |
|       | MD5: 5E:63:C6:D9:40:45:2B:68:7E:83:45:33:D0:EE:53:75                                                                                                    | ,            |
|       | SHA: 66:8F:0C:0C:2B:1E:24:09:2F:63:D4:BC:87:EC:25:7F:94:07:02:74                                                                                                    | _i           |
|       | IP: 195.77.90.109                                                                                                    |              |
|       |                                                                                                    |              |
|       | Relación de Terceros                                                                                                    | <b>_</b>     |
|       | <ol> <li>Representantel MODOTA LATORAE, MARIA (251/1020D)</li> <li>Proveedor: Sociedad Anonima S. A. (A2800056F)</li> </ol>                                                                                                    | 100          |
|       |                                                                                                    |              |
|       | Información enviada                                                                                                    | <br>5        |
|       | 1. Datos de la factura                                                                                                    |              |
|       | Nº de factura: BX-375-09                                                                                                    | 45           |
|       | Fecha de vencimiento:                                                                                                    | 38           |
|       | Concepto: Cuadernos; Libros                                                                                                    | 100          |
|       | Importe total: 7557,48 €                                                                                                    | <b></b>      |
|       | Impuestos repercutidos: {Base imponible: 4578 C; Tipo: 10%; Importe:<br>792-48 C3 {Base imponible: 2100 C: Tipo: 7%; Importe: 147 C3                                                                                                    |              |
|       | Certificación: No                                                                                                    | a second     |
|       |                                                                                                    | and a set    |
|       | Aguantamiento de Castellón de la Plana<br>Recelharce 1 e 12010 e Castellón de la Castellón de la 2012 2012 e Castellón de la 2012 2012 e Castellón de la                                                                                                    | <b></b> \$\$ |
|       | Low and NY 1, YORF A TRANSPORTED AND A LIFE AND YOR AND THE AND YOR AND A LIFE AND A TRANSPORT AND A LIFE AND A LIFE AND | 88           |
|       |                                                                                                    |              |

6. Presentación de facturas en PDF

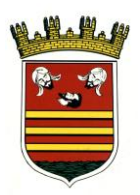

de Briviesca

- a. Genere el PDF en su equipo y fírmelo con su certificado instalado en ordenador. En la página <u>https://helpx.adobe.com/es/reader/using/sign-pdfs.html</u>, apartado "Firmar con un ID digital" se explica cómo puede hacerlo.
- b. Aviso legal: marque la casilla "He leído y acepto la política de privacidad" y haga clic sobre el botón "Comenzar".

| INFORMACION GENERAL             | CATÁLOGO DE TRÁMITES                  | CARPETA CIUDADANA                                                                                            |
|---------------------------------|---------------------------------------|----------------------------------------------------------------------------------------------------|
| Fe                              | oha y Hora Oficial de la Sede Electro | inica (Península y baleares): 11/03/2015 09:16:23Usuerto: MOZOTA LATORRE, MARIA DNI: 25177626D   Desconestar |
| Inicio / Catálogo de trámites / | Presentación telemática               |                                                                                                    |
| REGISTRO DE EN                  | TRADA                                 |                                                                                                    |
| Procedimiento:                  | Presentación de Facturas              |                                                                                                    |
| 1 AVISO LEGAL                   | 2 DATOS DEL<br>INTERESADO             | 3 сонтениоз 4 росшиентоз 5 сонетямасион 6 ACLISE DE                                                          |
|                                 | Procedimiento:                        | Presentación de Facturas                                                                                     |
|                                 | Officina:                             |                                                                                                    |
|                                 |                                       | He leido y acepto la Política de Privacidad                                                                  |
|                                 |                                       | COMENZAD                                                                                                    |

c. Datos de la factura: rellene los datos de la misma. En caso de que tenga una certificación asociada, marque la casilla de verificación. Igualmente si se trata de una factura de abono. Pulse "Siguiente".

| GISTRO DE ENTR     | ADA                                                                                                    |
|--------------------|----------------------------------------------------------------------------------------------------|
| Bracadimianta: Dra | ranhardán da Barburar                                                                                          |
| Procedimiento: Pre |                                                                                                    |
| AVISO LEGAL        | 2 INTERESADO 3 CONTENIDOS 4 DOCUMENTOS 5 CONFIRMACIÓN 6 RECIBO                                                 |
|                    |                                                                                                    |
|                    |                                                                                                    |
|                    | N" de factura                                                                                                  |
|                    | 121245745                                                                                                    |
|                    | Campo requerido                                                                                                |
|                    | Fecha de expedición                                                                                            |
|                    | A/03/15                                                                                                    |
|                    | and type - support and                                                                                         |
|                    | Fecha de vencimiento                                                                                           |
|                    |                                                                                                    |
|                    | Concepto                                                                                                    |
|                    | Arregio fachade Ayuntamiento                                                                                   |
|                    |                                                                                                    |
|                    |                                                                                                    |
|                    | Campo requerido                                                                                                |
|                    | Importe total                                                                                                  |
|                    | SS94,69 × E<br>Campo requerido. El importe debe ser nostitilo nara facturas, y negativo nara facturas de abono |
|                    |                                                                                                    |
|                    | Impuestos repercutidos                                                                                         |
|                    |                                                                                                    |
|                    | Imponible 45689 C Tipo g Importe 9594,65 C                                                                     |
|                    |                                                                                                    |
|                    |                                                                                                    |
|                    | (Tiene asociada una certificación?                                                                             |
|                    | 1                                                                                                    |
|                    | Factura de abono                                                                                               |
|                    | Namue esta onctón (inicamente si se trata de una factura rectificativa                                         |
|                    |                                                                                                    |
|                    | N" de factura original                                                                                         |
|                    |                                                                                                    |

d. Adjunte el PDF firmado pulsando sobre "Cargar documento" (deberá buscar su ubicación en el equipo). En caso de que exista una certificación asociada, repita la operación para cargar dicha certificación. Haga clic a continuación en "Siguiente".

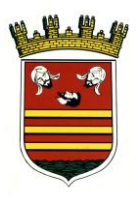

### de Briviesca

| Fecha                            | a y Hora Oficial de la Sede Electró |                                                                                                    |      |
|----------------------------------|-------------------------------------|----------------------------------------------------------------------------------------------------|------|
|                                  |                                     | Aca (Península y baleares): 11/03/2015 09:19:06Usuario: MOZOTA LATORRE, MARIA DNI: 25177626D   Desconecta | - 83 |
| nicio / Catálogo de trámites / P | Presentación telemática             |                                                                                                    |      |
| REGISTRO DE ENT                  | TRADA                               |                                                                                                    |      |
| Procedimiento: F                 | Presentación de Facturas            |                                                                                                    |      |
| AVISO LEGAL                      | 2 DATOS DEL<br>INTERESADO           | 3 сонтвикоз 4 оссименто: 5 сонтямиском 6 нескоо                                                           |      |
|                                  | Nombre                              | Acciones                                                                                                  |      |

e. Comprobación de datos: se muestran todos los datos indicados para que compruebe si son correctos. De no ser así, pulse en "Anterior" y subsane errores. Si es correcto, pulse "Confirmar".

| INFORMACIÓN GENERAL               | CATÁLOGO DE TRÁMITES CARPETA CIUDADANA                                                                                 |                           |
|-----------------------------------|----------------------------------------------------------------------------------------------------|---------------------------|
| Fecha                             | y Hora Oficial de la Sede Electrónica (Península y baleares): 11/03/2015 09:19:06Usuario: MOZOTA LATORRE, MARIA DNI: 2 | 251776260   Desconectar 🔀 |
| Inicio / Catálogo de trámites / P | esentación telemática                                                                                                  |                           |
| REGISTRO DE ENT                   | RADA                                                                                                    |                           |
| Procedimiento: P                  | resentación de Facturas                                                                                                |                           |
| 1 AVISO LEGAL                     |                                                                                                    | 6 ACUSE DE<br>RECIBO      |
|                                   | COMPROBACIÓN DE IDENTIDAD                                                                                              |                           |
|                                   | Nombre: María Mezota Latorne<br>DNI: 25/17/5360                                                                        |                           |
|                                   |                                                                                                    |                           |
|                                   | DOCUMENTOS APORTADOS                                                                                                   |                           |
|                                   | NO EXISTEN DOCUMENTOS APORTADOS                                                                                        |                           |
|                                   |                                                                                                    |                           |
|                                   | DATOS DEL PROVEEDOR                                                                                                    |                           |
|                                   | Nombre y Constructiones Late                                                                                           |                           |
|                                   | Social                                                                                                    |                           |
|                                   | NIF/CIF 251776260                                                                                                    |                           |
|                                   | Dirección                                                                                                    |                           |
|                                   |                                                                                                    |                           |
|                                   | Aumorpho                                                                                                    |                           |
|                                   | Móvi                                                                                                    |                           |
|                                   | Teléfono                                                                                                    |                           |
|                                   | Fax                                                                                                    |                           |
|                                   | Email mnozota@gmail.com                                                                                                |                           |
|                                   |                                                                                                    |                           |
|                                   | DATOS DEL REPRESENTANTE                                                                                                |                           |

c. En la siguiente pantalla aparecen los datos del registro realizado. Si lo desea, puede descargarse el recibo de presentación.

| NFORMACION GENERAL           | CATÁLOGO DE TRÁMITES                    | CARPETA CIUDADANA                                                                                            |
|------------------------------|-----------------------------------------|----------------------------------------------------------------------------------------------------|
| Fe                           | oha y Hora Oficial de la Sede Electrón  | ica (Península y baleares): 11/03/2015 09:14:42Usuerto: MOZOTA LATORRE, MARIA DNI: 25177626D   Desconectar 🛙 |
| icio / Factura electrónica / | Facturas en formato factura-e           |                                                                                                    |
|                              |                                         |                                                                                                    |
| ACTURAS EN FO                | DRMATO FACTURA-E                        |                                                                                                    |
|                              | Facturas en formato factura-e           |                                                                                                    |
|                              | Ayuntamiento de                         |                                                                                                    |
|                              | Vista nermosa<br>Datos de la Anotación: |                                                                                                    |
|                              | Oftotna: Oficina Auxiliar de Regis      | tro Electrónico                                                                                              |
|                              | N°Registro: 2015-E-RE-6                 |                                                                                                    |
|                              | Fecha de Registro: 11-mar-2015          | 5 9:14:00                                                                                                    |
|                              |                                         |                                                                                                    |